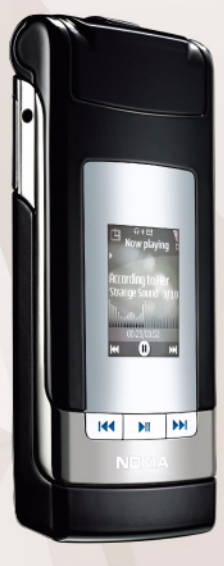

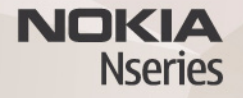

# Online megosztás 2.0 Nokia N76-1

#### NINCS GARANCIA

Lehet, hogy a készülékhez mellékelt, harmadik fél által írt alkalmazásokat olyan természetes vagy jogi személyek hozták létre és birtokolják, akik nem kapcsolódó vállalatai a Nokiának, illetőleg nem állnak kapcsolatban a Nokiával. A Nokia nem rendekzik a harmadik féltől származó alkalmazások szerzői jogával vagy szellemitulajdon-jogával. Éppen ezért a Nokia nem vállal semmilyen felelősséget ezen alkalmazások végfelhasználói támogatásáért vagy működőképességéért, sem az alkalmazások hav vagy ezekben az anyagokban bernutatott információkért. A Nokia semmiféle garanciát sem vállal ezekre a harmadik fél által biztosított alkalmazásokra.

AZ ALKALMAZÁSOK HASZNÁLATÁVAL A FELHASZNÁLÓ TUDOMÁSUL VESZI, HOGY AZ ALKALMAZÁSOK "JELEN ÁLLAPOTBAN", MINDENNEMŰ, KIFEJEZETT VAGY VÉLELMEZETT GARANICA NELKÜL KERÜLNEK ÁTADÁSRA AZ ALKALMAZANDÓ JOGSZABÁLYOK KERETEI KÖZÖTT. A FELHASZNÁLÓ EZENFELŰL TUDOMÁSUL VESZI, HOGY SEM A NOKIA, SEM KAPCSOLÓDÓ VÁLLALKOZÁSAI NEM VÁLLALNAK SEMMIFÉLE KIFEJEZETT VAGY VÉLELMEZETT GARANCIÁT, NEM KIZÁRÓLAGOSAN BELEÉRIVE A JOGSZAVATOSSÁGOT, A FORGALOMKÉPESSÉGET ÉS AZ ADOTT CÉLNAK VALÓ MEGFELELÉST, ILLETVE HOGY AZ ALKALMAZÁS NEM SÉRTI BÁRMELY HARMADIK FÉL SZABADALMI, SZERZŐJ, VÉDJEGYRE VONATKOZÓ VAGY EGYÉB JOGAIT.

© 2007 Nokia. Minden jog fenntartva.

A Nokia, a Nokia Connecting People, az Nseries és az N76 a Nokia Corporation védjegye, illetve bejegyzett védjegye. Az említett egyéb termékek és cégek neve tulajdonosuk védjegye lehet.

A Nokia folyamatosan fejleszti termékeit. Emiatt fenntartja magának a jogot, hogy a jelen dokumentumban ismertetett termékek jellemzőit előzetes bejelentés nélkül módosítsa vagy továbbfejlessze.

A NOKIA ÉS ANNAK LICENCADÓI – AZ ALKALMAZANDÓ JOGSZABÁLYOK ÁLTAL NYÚJTOTI LEGSZÉLESEBB KERETEK KÖZÖTT – SEMMILYEN KÖRÜLMÉNYEK KÖZÖTT NEM FELELŐSEK SEMMILYEN ADATVESZTÉSÉRT VAGY BEVÉTELKIESÉSÉRT, ILLETVE BÁRMILYEN KÜLÖNÖS, VÉLETLEN, KÖVETKEZMÉNYI VAGY KÖZVETETT KÁRÉRT, AKÁRHOGYAN IS TÖRTÉNT.

A készüléken harmadik fél webhelyeire mutató könyvjelzők vagy hivatkozások lehetnek előre telepítve. Harmadik fél webhelyeit készülékünkről is elérhetjük. A harmadik fél webhelyei nem állnak kapcsolatban Nokiával, és a Nokia ezekért a webhelyekért nem vállal semmilyen felelősséget. Az ilyen webhelyek felkeresése esetén tegyük meg a biztonsággal vagy a tartalommal kapcsolatos óvintézkedéseket. A JELEN DOKUMENTUM TARTALMÁT EBBEN A FORMÁBAN KELL ELFOGADNI. AZ ÉRVÉNYES JOGSZABÁĽYOK ÁLTAL MEGHATÁROZOTTAKON KÍVÜL A NOKIA SEMMIFÉLE KIFEJEZETT VAGY VÉLELMEZETT GARANCIÁT NEM VÁLLAL A DOKUMENTUM PONTOSSÁGÁVAL, MEGBÍZHATÓSÁGÁVAL VAGY TARTALMÁVAL KAPCSOLATBAN, BELEÉRTVE, DE NEM KIZÁRÓLAGOSAN AZ ÉRTÉKESÍTHETŐSÉGRE VAGY EGY ADDTT CÉLRA VALÓ ALKALMASSÁGRA VONATKOZÓ GARANCIÁT. A NOKIA FENNTARTJA A JOGOT, HOGY BÁRMIKOR, ELŐZETES ÉRTESÍTÉS NÉLKÜL ÁTDOLGOZZA VAGY VISSZAVONJA A JELEN DOKUMENTUMOT.

Bizonyos termékek, alkalmazások és szolgáltatások választéka országonként eltérhet. A részletekről és az elérhető nyelvi csomagokról érdeklődjünk egy Nokia márkakereskedőnél.

Egyes műveletek és funkciók a SIM-kártyától és/vagy a hálózattól, az MMSszolgáltatástól, valamint a készülékek kompatibilitásától és a támogatott tartalomformátumoktól függenek. Bizonyos szolgáltatások csak külön díj ellenében vehetők igénybe.

A készülékkel kapcsolatos további fontos információkért tekintsük meg a felhasználói útmutatót.

2. kiadás, HU

## Online megosztás

A kompatibilis online albumokban, webnaplókban vagy más kompatibilis online megosztási szolgáltatásnál tárolt képeinket és videofájljainkat megoszthatjuk az interneten. Tartalmat tölthetünk fel, piszkozatként menthetjük a még el nem küldött fájlokat, és később folytathatjuk a műveletet, illetve megtekinthetjük az albumok tartalmát. A támogatott tartalomtípusok a szolgáltatótól függően eltérőek lehetnek.

### Kezdő lépések

Elő kell fizetnünk a szolgáltatásra egy online képmegosztási szolgáltatást nyújtó szolgáltatónál. A szolgáltatásra általában a szolgáltató weboldalán fizethetünk elő. A szolgáltatásra való előfizetés részleteiről kérjen tájékoztatást a szolgáltatótól. A választható szolgáltatókról további tudnivalók találhatók a www.nseries.com/support webhelyen.

Amikor először nyitjuk meg a szolgáltatást az Online megosztás alkalmazásban, új fiókot kell létrehoznunk, és meg kell adnunk a fiókhoz a felhasználónevet és a jelszót. A fiókbeállítások utólagos módosításához válasszuk az Online szolg. megnyit. > Opciók > Beállítások menüpontot. Lásd: "Az Online megosztás beállításai", 4. oldal.

#### Fájlok feltöltése

Nyomjuk meg a **G** gombot és válasszuk a Galéria > Képek és videók lehetőséget, majd a feltölteni kívánt fájlokat, végül pedig az Opciók > Küldés > Internetes feltöltés parancsot. Az online szolgáltatásokat a fő kamerából is elérhetjük.

Megjelenik a Szolgált. kivál. lehetőség. Ha új fiókot szeretnénk létrehozni egy szolgáltatásnál, válasszuk az Opciók > Új fiók hozzáadása menüpontot vagy a szolgáltatások listáján az Új feliratú szolgáltatásikont. Ha kapcsolat nélküli módban hoztunk létre új fiókot, vagy egy kompatibilis számítógép böngészője segítségével módosítottunk egy fiókot vagy a szolgáltatási beállításokat, a szolgáltatások listájának a telefonon való frissítéséhez válasszuk az Opciók > Szolgáltatások lekérd. menüpontot. A szolgáltatás kiválasztásához nyomjuk meg a vezérlőgombot.

A szolgáltatás kiválasztása után a kijelölt képek és videofájlok szerkeszthető állapotban jelennek meg. A fájlokat megnyithatjuk és megtekinthetjük, valamint átrendezhetjük, szövegeket adhatunk hozzájuk, illetve új fájlokat vehetünk fel a listába. A szolgáltatáshoz történő csatlakozáshoz és a fájlok internetre való feltöltéséhez válasszuk az Opciók > Feltölt menüpontot, vagy nyomjuk meg a **L** gombot.

Ha meg szeretnénk szakítani az internetes fájlfeltöltési folyamatot, és a feltöltéshez kijelölt fájlokat piszkozatként kívánjuk menteni, válasszuk a Vissza > Ment piszkozatként lehetőséget.

Az aktív feltöltések megtekintéséhez nyomjuk meg a **G** gombot, majd válasszuk a Galéria > Képek és videók > Opciók > Online szolg. megnyit. parancsot. A szolgáltatások listájában megjelenik az egyes szolgáltatások feltöltési állapota. Folyamatban lévő feltöltés megszakításához jelöljünk ki egy aktív szolgáltatást, majd válasszuk az Opciók > Mégse, Ment piszkozatként vagy Törlés lehetőséget.

#### Az online szolgáltatás megnyitása

Ha meg szeretnénk tekinteni a feltöltött képeket és videókat az online szolgáltatásban, valamint a piszkozatként mentett, illetve elküldött tételeket a készüléken, válasszuk a Képek és videók > Opciók > Online szolg. megnyit. lehetőséget. Ha kapcsolat nélküli módban hoztunk létre új fiókot, vagy egy kompatibilis számítógép böngészője segítségével módosítottunk egy fiókot vagy a szolgáltatási beállításokat, a szolgáltatások listájának a telefonon való frissítéséhez válasszuk az Opciók > Szolgáltatások lekérd. menüpontot. A szolgáltatások feltöltési állapota a szolgáltatás neve alatti listában látható.

Válasszuk ki a megfelelő szolgáltatást a listából. Ha a szolgáltatáshoz internetkapcsolattal és böngésző segítségével szeretnénk csatlakozni, válasszuk az Opciók > Csatlakozás szolg.-hoz lehetőséget. A készüléken a legutóbbi feltöltések megtekintéséhez válasszuk az Opciók > Legutóbbi feltöltések lehetőséget.

### Az Online megosztás beállításai

Az Online megoszt. szolgáltatás beállításainak módosításához válasszuk az Online szolg. megnyit. > Opciók > Beállítások lehetőséget.

#### Saját fiók

A Saját fiók menüpontban új fiókokat hozhatunk létre vagy módosíthatjuk a meglévőket. Új fiók létrehozásához válasszuk az Opciók > Új fiók hozzáadása menüpontot. Ha egy meglévő fiókot szeretnénk módosítani, jelöljük ki a fiókot, majd válasszuk az Opciók > Szerkesztés lehetőséget. Válasszunk az alábbiak közül:

Fiók neve – a fiók nevének megadása.

Szolgáltató – a használni kívánt szolgáltató kiválasztása. Egy meglévő fiók szolgáltatóját nem módosíthatjuk, ilyen esetben az új szolgáltatóhoz új fiókot kell létrehoznunk. Ha töröljük az egyik fiókot a Saját fiók mappából, a készülék törli a fiókhoz tartozó szolgáltatásokat is, beleértve az adott szolgáltatáshoz elküldött elemeket.

Felhasználónév és Jelszó – azon felhasználónév és jelszó megadása, amelyeket az online szolgáltatásba való regisztráláskor a fiókhoz hoztunk létre.

Feltöltési képméret – a képek feltöltési méretének megadása a szolgáltatásba való feltöltéshez.

#### Alkalmazás beállításai

Képméret megjelenítése – a kép méretének kiválasztása a telefonkészülék kijelzőjén való megjelenítéshez. Ez a beállítás nem befolyásolja a kép feltöltési méretét.

Szövegméret megjelen. – a piszkozatként mentett és elküldött tételekben szereplő szövegek, illetve az új bejegyzéshez felvett vagy szerkesztett szöveg betűméretének kiválasztása.

#### További

Alapért. h.férési pont – az online szolgáltatáshoz való kapcsolódáshoz használt hozzáférési pont módosítása, a használni kívánt hozzáférési pont kiválasztása.